# FastStone Image Viewer

## Les diaporamas

# Les diaporamas

FasatStone propose deux fonctions bien distinctes, pour créer un diaporama

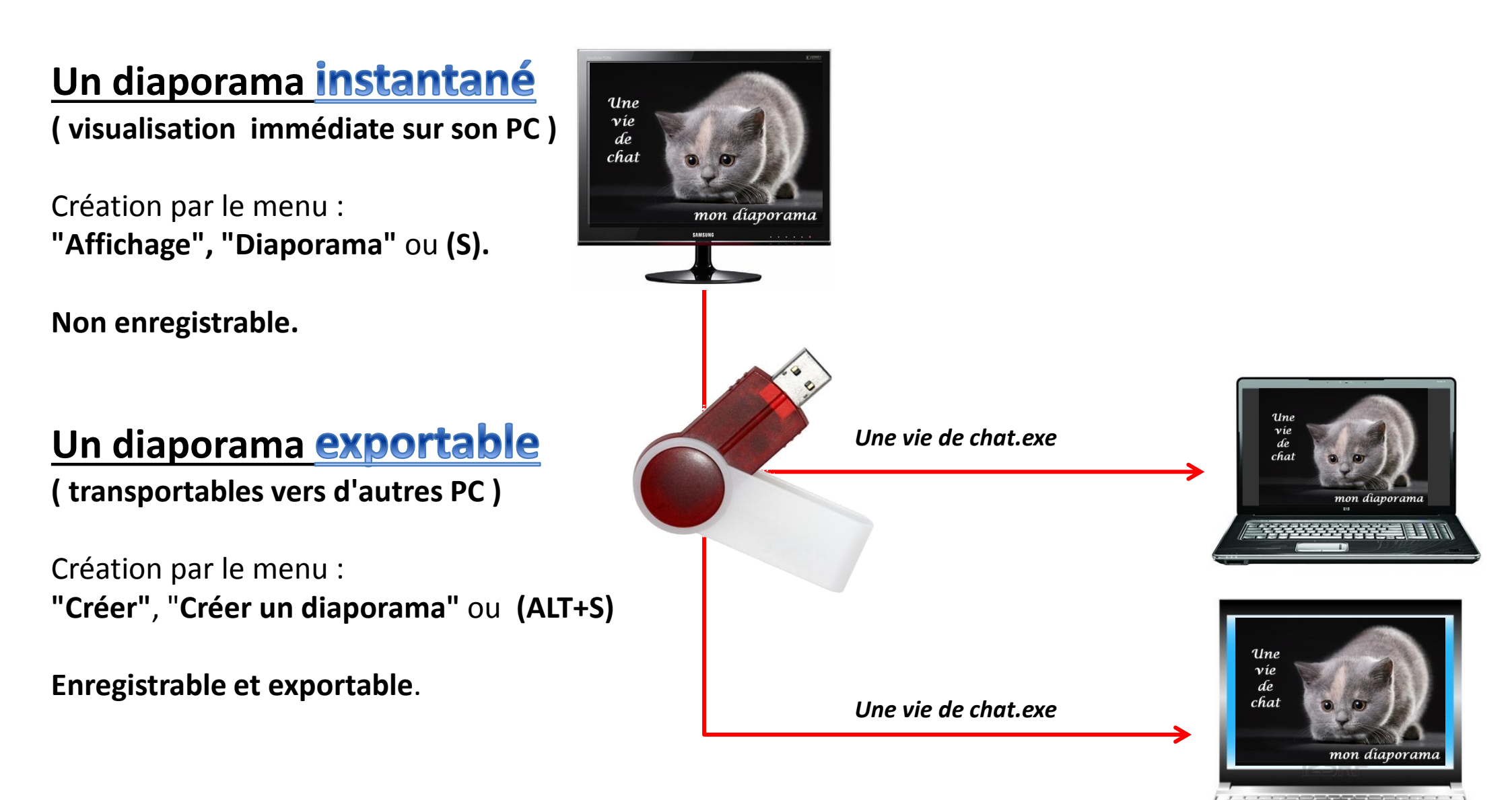

## Conseils préalables... et utiles.

Créez un dossier (s'il n'existe pas) dans *l'Explorateur Windows,* qui contiendra <u>toutes les photos</u> <u>et images</u> que vous souhaitez voir affichées dans le diaporama instantané avec, éventuellement, le fichier de musique d'accompagnement (au format mp3).

Dans ce dossier d'attente, les photos/images peuvent subir un traitement préalable à leur mise en diaporama : recadrages , corrections, optimisations , ....

Cette phase de traitement des photos est, de loin, la plus importante dans la qualité d'un diaporama

Dans le dossier de préparation, par défaut, les images sont affichées dans l'ordre alphabétique du *Nom* de fichier.

Pour un affichage dans un ordre précis, penser à renommer les fichiers en faisant **précéder** le nom du fichier par une numérotation: 01, 02, 03, ...

| Exemple: 01 - Une vie de chat.jpg | ou comme : | image 01.jpg |
|-----------------------------------|------------|--------------|
| 02 – Minet fait sa sieste.jpg     |            | image 02.jpg |
| 03 – Il grimpe aux rideaux.jpg    |            | image 03.jpg |
|                                   |            | ••••         |

## Par le menu "Affichage ", " Diaporama" ou par la touche "S".

La fenêtre " Options du Diaporama " s'ouvre pour choisir le mode de déroulement du diaporama.

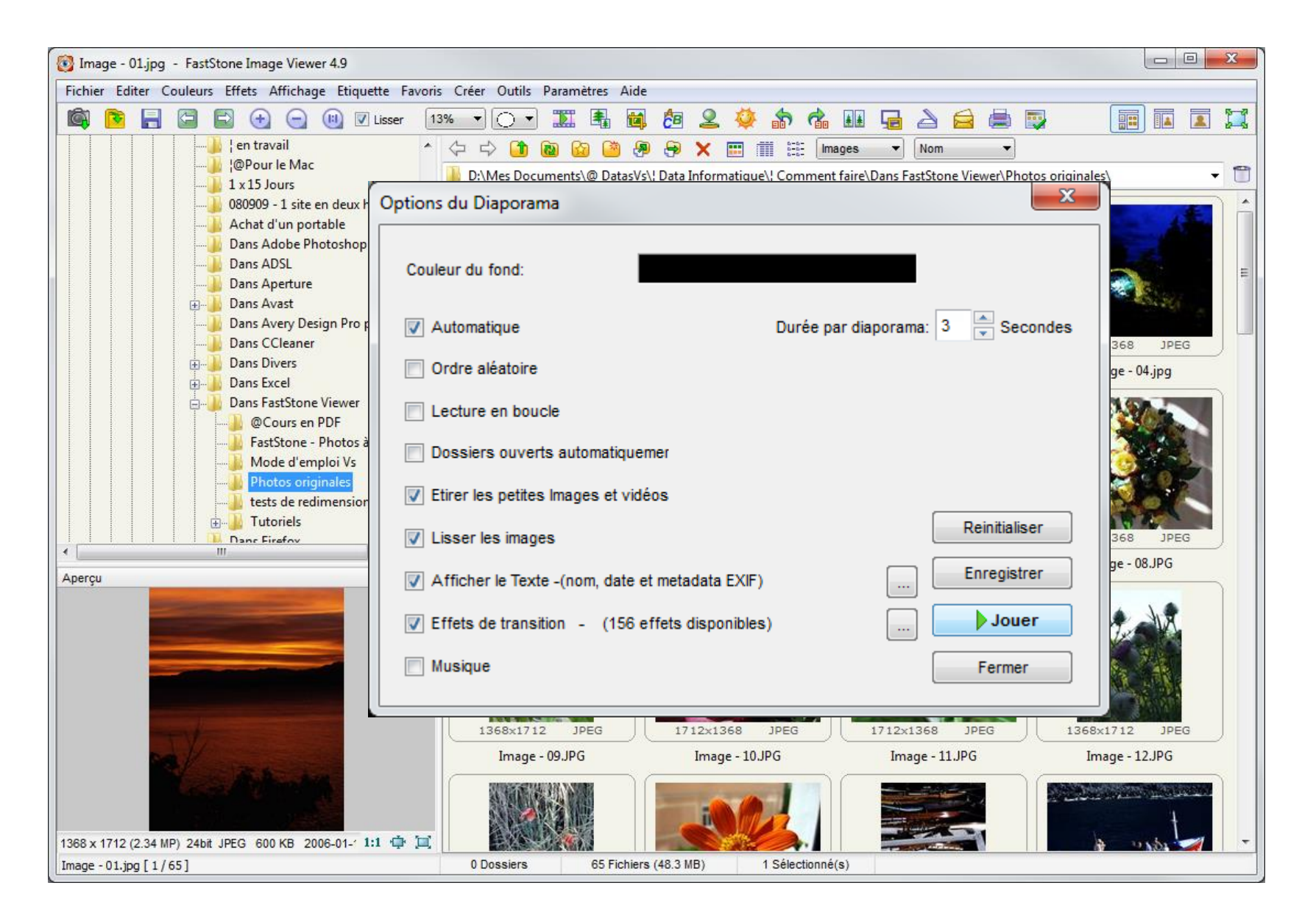

## Les choix possibles dans la fenêtre "Options du Diaporama "

1 - Par défaut la **Couleur du fond** (l'arrière-plan) est noire. On peut la changer en cliquant sur le rectangle noir. Ce clic provoque l'affichage d'une boite de dialogue "**Palette** "dans laquelle on peut choisir une autre couleur. Le choix sera confirmé par "**OK** ".

#### 2 - Lecture automatique

Le temps d'affichage pour chaque image est de 3 secondes par défaut ③. Cliquez sur Flèche haut ou Flèche bas pour Augmenter ou Diminuer ce temps d'affichage.

#### **4** Ordre aléatoire.

Si cette option est cochée, les images défilent dans un ordre aléatoire.

#### **(5)** Lecture en boucle.

Si cette option est cochée, le diaporama tourne en boucle sans interruption.

#### **6** Dossiers ouverts automatiquement.

Si cette option n'est pas cochée seules les images du dossier concerné seront affichées Si cette option est cochée et le nombre de dossiers à 0 (pas de limite), toutes les images contenues dans les <u>différents dossiers</u> du disque dur s'afficheront en diaporama. Si cette option est cochée et le nombre de dossiers définis, FastStone affiche les images du dossier sélectionné au départ, puis les images contenues dans le ou les sous-dossiers s'ils existent, puis les images du dossier qui suit le dossier sélectionné à l'origine. <u>Attention</u> : il n'y a pas possibilité de sélectionner quelques images, toutes les images contenues dans le ou les dossier(s) sont sélectionnées par défaut.

#### **7** Etirer les petites images et vidéos.

Si cette option est cochée, toutes les images/vidéos auront la même taille. Attention à la pixellisation pour les très petites images.

#### **8** Lisser les images

Si cette option est cochée, l'effet escalier des images trop pixellisées est atténué.

9 Afficher le texte. (nom, date, métadata EXIF)

Si cette option est cochée, le nom du fichier (sans son extension) est affiché, par défaut, en bas de l'écran.

|    | Options du Diaporama                            |
|----|-------------------------------------------------|
| D  | Couleur du fond:                                |
| 2) | Automatique 3 Durée par diaporama: 3 Secondes   |
| 4) | Ordre aléatoire                                 |
| 5) | Lecture en boucle                               |
| 6) | Dossiers ouverts automatiquemer                 |
| 7) | V Etirer les petites Images et vidéos           |
| 8) | ✓ Lisser les images                             |
| ୭  | Afficher le Texte -(nom, date et metadata EXIF) |
|    | Effets de transition - (156 effets disponibles) |
|    | Musique Fermer                                  |
|    | Musique Fer                                     |

(10) Effets de transition

bouton (1) [ ... ] ouvre ....

(156 effets disponibles)

Si cette option est cochée, un clic sur le

## Les choix possibles dans la fenêtre "Options du Diaporama "

| Options du Diaporama                  | ×                                 |
|---------------------------------------|-----------------------------------|
| Couleur du fond:                      |                                   |
| V Automatique                         | 3 Durée par diaporama: 3 Secondes |
| Ordre aléatoire                       |                                   |
| Lecture en boucle                     |                                   |
| Dossiers ouverts automatiquemer       |                                   |
| V Etirer les petites Images et vidéos |                                   |
| ✓ Lisser les images                   | Reinitialiser                     |
| Afficher le Texte -(nom, date et me   | tadata EXIF) Enregistrer          |
| Effets de transition - (156 effets    | disponibles)                      |
| Musique                               | Fermer                            |
|                                       |                                   |

... une fenêtre de dialogue (ci-contre) qui propose une liste d'effets de transition.

La visualisation des effets cochés ou simplement cliqués est active en permanence dans le volet de droite. Un clic sur le bouton "**Défaut"** ne sélectionne qu'un effet le "**Fondu**".

Un clic sur "**Toutes**" sélectionne toutes les transitions proposées.

Un clic sur "**Aucune**" désélectionne toutes les transitions y compris le "Fondu".

Après la/les sélection(s) cliquez sur " OK "

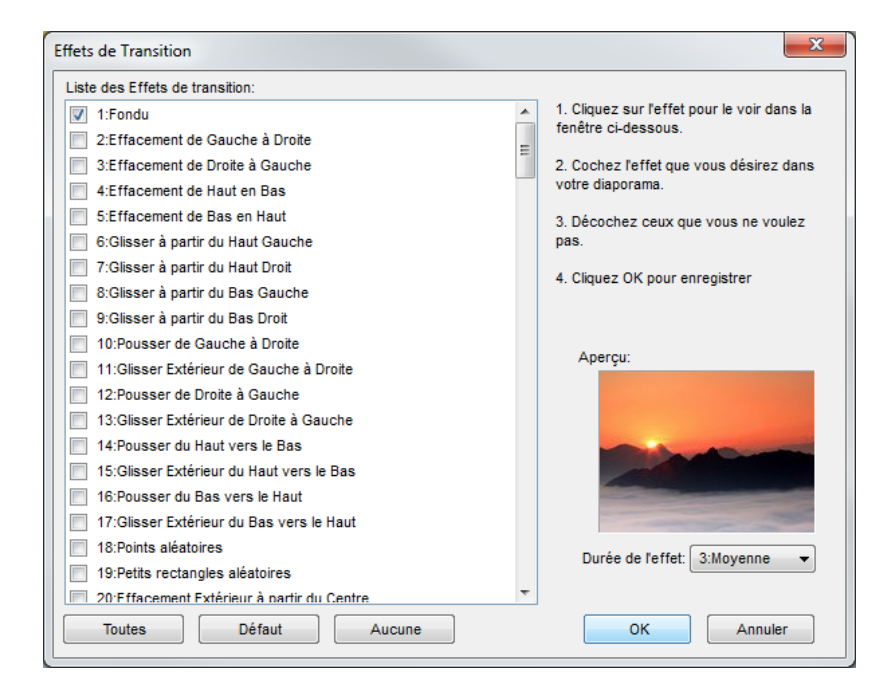

## Les choix possibles dans la fenêtre "Options du Diaporama "

(12)

Ce clic renvoie

#### 12 Musique

Si cette option est cochée, une boite de texte (13) apparaît à droite du mot musique.

En cliquant sur le bouton [...]<sup>14</sup> située à l'extrémité droite de la boîte, on fait apparaître la fenêtre " **Paramètres** " qui s'ouvre ....

↓

.... automatiquement sous l'onglet " **Musique** ". Elle présente la liste des morceaux sélectionnés.

Pour en ajouter, cliquez sur le bouton " **Ajout** "15 en bas de la fenêtre

| aramètr       | es                                    |                        |                        |       |                |                            |                                           |                                     |                                           |                                |                                        |                                  | <u> </u> |
|---------------|---------------------------------------|------------------------|------------------------|-------|----------------|----------------------------|-------------------------------------------|-------------------------------------|-------------------------------------------|--------------------------------|----------------------------------------|----------------------------------|----------|
| Aperçu        | Vignette                              | Agrandir               | JPEG                   | RAW   | 2 écrans       | CMS                        | Associations                              | Favoris                             | Programmes                                | Musique                        |                                        |                                  |          |
| Musiqu        | e du diap                             | orama                  |                        |       | Empla          | cemen                      | t                                         |                                     |                                           |                                |                                        |                                  |          |
| A Blac<br>Sea | :k Eyed P<br>n Paul - E<br>n Paul - T | ease - My<br>Bubble.wm | Hump:<br>na<br>- All C | s.wma | D:\Me<br>D:\Me | s Docu<br>s Docu<br>s Docu | ments\Ma Mu<br>ments\Ma Mu<br>ments\Ma Mu | sique\¦ \<br>sique\¦ \<br>sique\¦ \ | VMA récupér<br>VMA récupér<br>VMA récupér | és\Black<br>és\Sean<br>és\Sean | Eyed Peas<br>Paul - Bubl<br>Paul - The | e - My H<br>ble.wma<br>Trinity - | lumps.w. |
|               | Lire                                  |                        |                        |       |                |                            |                                           |                                     | jout s                                    | Supprimer                      | Effa<br>OK                             | cer                              | Annuler  |

| Options du Diaporama                              | ×                   |
|---------------------------------------------------|---------------------|
| Couleur du fond:                                  |                     |
| V Automatique Durée par diapo                     | orama: 3 🚔 Secondes |
| Ordre aléatoire                                   |                     |
| C Lecture en boucle                               |                     |
| Dossiers ouverts automatiquemer                   |                     |
| V Etirer les petites Images et vidéos             |                     |
| ✓ Lisser les images                               | Reinitialiser       |
| V Afficher le Texte -(nom, date et metadata EXIF) | Enregistrer         |
| V Effets de transition - (156 effets disponibles) | Jouer               |
| Musique 13 V                                      | Fermer              |

dans l'explorateur Windows qui permet la recherche de

Les nouveaux titres étant choisis

Les nouveaux titres sont ajoutés à la liste des choix musicaux ...

nouveaux morceaux.

cliquez sur "**Ouvrir**" (16).

et sélectionnés,

...et, pour terminer cliquez sur

" OK "(15) de la fenêtre " Paramètres "

Les formats acceptés par FastStone sont : o MP3 Music (\*.mp3) o Windows Media File (\*.wma) o Windows Audio File (\*.wav) o MIDI Music (\*.mid, \*.midi)

| Regarder dans | : 🔐   WMA récupérés              |            | - 🔇 🏂 📂 🖽-                |           |
|---------------|----------------------------------|------------|---------------------------|-----------|
| (Alia)        | Nom                              | N°         | Titre                     | Artistes  |
| et the        | 🛓 Black Eyed Pease - My Hum      | ps 5       | My Humps                  | Black Ey  |
| Emplacements  | 🛓 Evanescence - Piste 18.wma     | 18         | Piste 18                  |           |
| recents       | A Kelly Clarkson - Because of    | Yo 4       | Because of You            | Kelly Cla |
|               | 🛓 New Orléans - Jazz Band New    | w 2        | Mélanie's Boogie JCDD3108 | French I  |
|               | 🛓 Sean Paul - Baby Boy.wma       | 6          | Baby Boy                  | Beyonce   |
| Bureau        | 🛓 Sean Paul - Bubble.wma         | 17         | Bubble                    | Fahrenh   |
|               | 🛓 Sean Paul - Can You Do the     | W 12       | Can You Do the Work       | Ce'Cile;  |
|               | 🛓 Sean Paul - Concrete.wma       | 9          | Concrete                  | Sean Pa   |
|               | 🛓 Sean Paul - Dutty Rock Intro   | .w 1       | Dutty Rock Intro          | Sean Pa   |
| Bibliothèques | 🛓 Sean Paul - Esa Loca.wma       | 19         | Esa Loca                  | R.O.B.B.  |
|               | 🛓 Sean Paul - Ganja Breed.wm     | a 8        | Ganja Breed               | Chico; S  |
|               | 🛓 Sean Paul - Get Busy.wma       | 5          | Get Busy                  | Sean Pa   |
|               | 🛓 Sean Paul - Gimme the Ligh     | t[ 1       |                           |           |
| Ordinateur    | 🛓 Sean Paul - Gimme the Ligh     | t.w 3      | Gimme the Light           | Sean Pa   |
|               | < <u> </u>                       | 10. 10     | 16                        | · · ;     |
| Réconu        | Nom du fichier : Black Eyed      | Pease - My | Humps.wma 👻               | Ouvrir    |
| Reseau        | Types de fichiers : All Audio (* | MP3,*.WMA  | WAVMIDIM -                | Annuler   |
|               | All Audio (*.                    | MP3,*.WMA  | *WAV,*MIDI,*MID)          |           |

## Le diaporama est prêt, il ne reste qu'à le visionner

#### 17 Enregistrer

Cette fonction <u>n'est pas activée</u> pour un <u>diaporama instantané</u>. Un message vous invite à appliquer la procédure de "**Création d'un diaporama exportable** " (2<sup>ème</sup> partie).

#### 18 Jouer.

Si vous cliquez sur ce bouton, le diaporama instantané est exécuté avec toutes les options choisies.

Pour mettre le diaporama en **pause**, soit appuyer sur la **Barre d'espace**, soit effectuer un **clic gauche** sur l'écran.

Pour **arrêter** le diaporama, soit appuyer sur la touche **Esc**ape du clavier, soit effectuer un **clic droit** sur l'écran.

| Options du Diaporama                            | ×                              |
|-------------------------------------------------|--------------------------------|
| Couleur du fond:                                |                                |
| V Automatique Duré                              | ėe par diaporama: 3 🚔 Secondes |
| Ordre aléatoire                                 |                                |
| Lecture en boucle                               |                                |
| Dossiers ouverts automatiquemer                 |                                |
| Etirer les petites Images et vidéos             |                                |
| ✓ Lisser les images                             | Reinitialiser                  |
| Afficher le Texte -(nom, date et metadata EXIF) | Enregistrer                    |
| Effets de transition - (156 effets disponibles) | Jouer 1                        |
| V Musique                                       | ▼ Fermer                       |
|                                                 |                                |

A tous moments, il est possible d'arrêter le diaporama pour en modifier les paramètres dans la fenêtre " Options du Diaporama "

## Conseils préalables ... et utiles, comme pour les diaporamas "instantanés"

Créez un dossier (s'il n'existe pas) dans *l'Explorateur Windows,* qui contiendra **toutes les <u>photos</u>** <u>et images</u> que vous souhaitez voir affichées dans le diaporama et éventuellement le(s) fichier(s) de musique.

Dans ce dossier d'attente, les images peuvent subir un traitement préalable à leur mise en diaporama : recadrages , corrections, optimisations , redimensionnement....

Le redimensionnement est important pour les diaporamas exportables par email car la taille des pièces jointes est souvent limitée.

Dans le dossier de préparation, par défaut, les images sont affichées dans l'ordre alphabétique du *Nom* de fichier.

Pour un affichage dans un ordre précis, penser à renommer les fichiers en faisant **précéder** le nom du fichier par une numérotation: 01, 02, 03, ...

| Exemple: 01 - Une vie de chat.jpg | ou comme : | image 01.jpg |
|-----------------------------------|------------|--------------|
| 02 – Minet fait sa sieste.jpg     |            | image 02.jpg |
| 03 – Il grimpe aux rideaux.jpg    |            | image 03.jpg |
|                                   |            |              |

## Par le menu " Créer "," Création d'un Diaporama " ou par les touches "ALT+S"

La fenêtre " Création d'un Diaporama " s'ouvre pour choisir, dans les options proposées, le mode de déroulement du diaporama.

| Diaporama - Une vie de chat .jpg - FastStone Image Viewer 4.9                          |                                                  |     |
|----------------------------------------------------------------------------------------|--------------------------------------------------|-----|
| ichier Editer Couleurs Effets Affichage Etiquette Favoris Créer Outils Paramètres Aide |                                                  |     |
| 🚳 💽 🔚 🔄 🕣 🔄 🔟 🗸 Lisser 46% 🔹 🔿 🏋 👪 🛍 🖉                                                 |                                                  |     |
| Création d'un Diaporama                                                                |                                                  | -   |
|                                                                                        |                                                  | -   |
|                                                                                        |                                                  |     |
|                                                                                        |                                                  | 100 |
|                                                                                        |                                                  |     |
|                                                                                        |                                                  |     |
|                                                                                        |                                                  |     |
| 0 image(s) Ajouter d                                                                   | es fichiers Ajouter un dossier Supprimer Effacer |     |
|                                                                                        |                                                  |     |
|                                                                                        | Titre:                                           |     |
| Minuteur de Lect. Auto.: 3 🐨 Secondes (0 = Jouer manuellement)                         | Description:                                     |     |
|                                                                                        |                                                  | 201 |
| ✓ Etirer les petites images                                                            | -                                                |     |
| Voir le Texte -(nom, date/heure et Metadata EXIF)                                      | Image de couverture: Style 1 -                   | G   |
| percu Utiliser les effets de transitions - (156 effets disponibles)                    |                                                  |     |
| Musique 🔍                                                                              |                                                  |     |
| Redimensionner en utilisant le format JPEG (recommandé pour les tailles de             |                                                  |     |
| Nouvelle taille: 800 🛋 X 600 🖛                                                         |                                                  |     |
| Vie <a href="mailto:standard&gt;"></a> <a href="mailto:standard&gt;"></a>              |                                                  | 5   |
| Qualité: 85 💌 (10 - 100)                                                               | Ajouter le bouton "Parcourir"                    | K   |
| Crittit Conserver les données EXIF/IPTC                                                | Ajouter le bouton "Exporter"                     |     |
| ✓ Lancer le Diaporama après l'avoir créé                                               | Créer Fermer                                     |     |
| mon alanorama                                                                          |                                                  |     |
| 36 x 484 (0.33 MP) 24bit JPEG 72 7 KB 2014-01-06 1:1 1 1                               |                                                  |     |
| iaporama - Une vie de chat .jpg [1/68] 0 Dossiers 68 Fichiers (48.4                    | MB) 1 Sélectionné(s)                             |     |

## Les choix possibles dans la fenêtre "Création d'un Diaporama "

Les options cochées correspondent aux choix, par défaut, proposés par le concepteur.

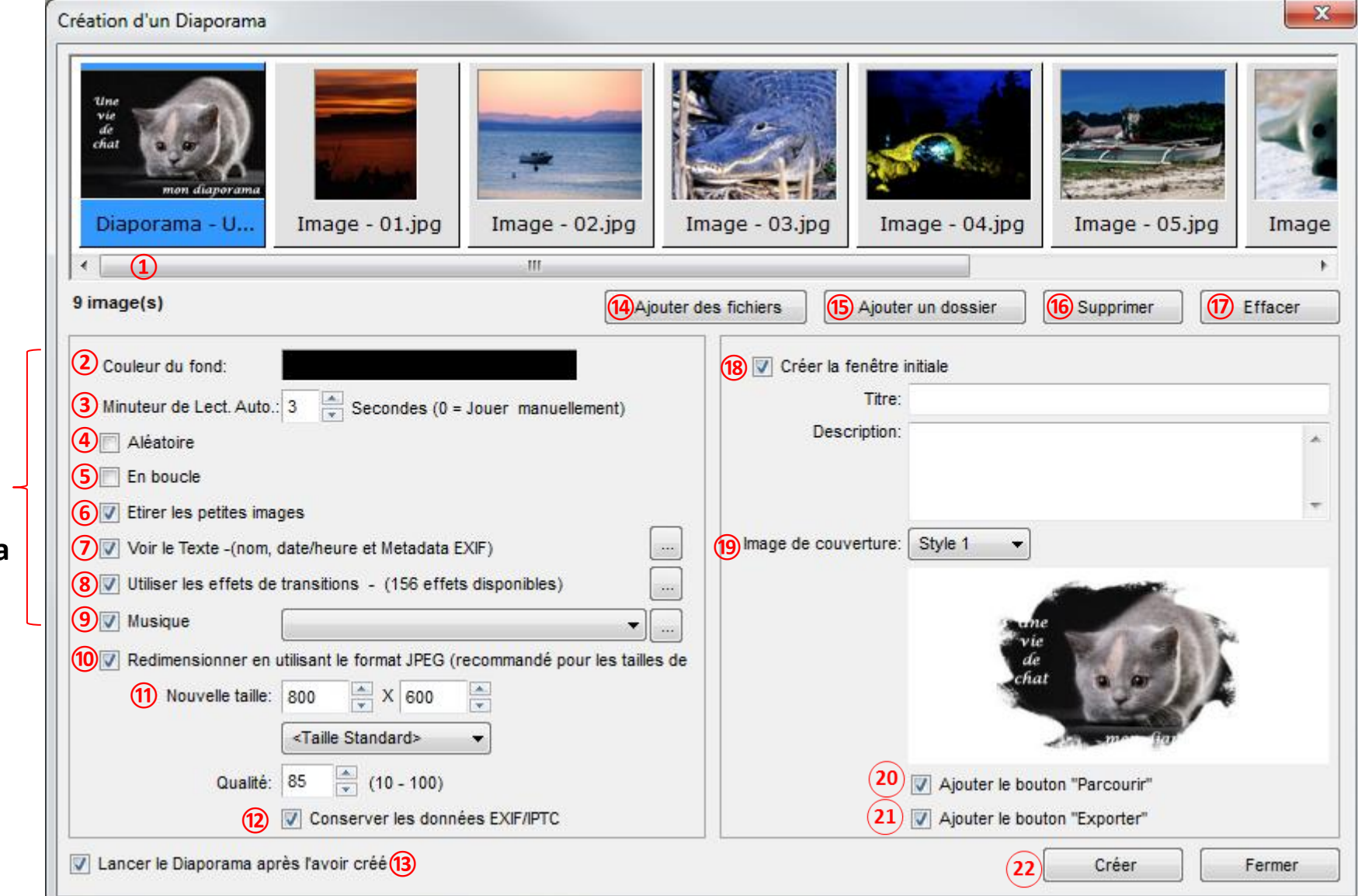

Les points 2 à 9 sont identiques à ceux expliqués dans la fenêtre du "Diaporama instantané" (1<sup>ère</sup> partie)

## Les choix possibles dans la fenêtre "Création d'un Diaporama "

(1) Encadré permettant l'affichage des images sélectionnées (en Mode Pellicule) Cliquer sur l'ascenseur horizontal, rester cliqué et glisser pour se déplacer et visionner toutes les images.

**ATTENTION** : Les images sont insérées dans l'ordre alphabétique. Il n'y a pas possibilité de modifier cet ordre. D'où le conseil important, **de créer au préalable** un dossier avec les images renommées, triées et rangées dans l'ordre d'apparition dans le diaporama (exemple Image - 01, Image - 02; etc ....)

(2) à (9) Ces points ont déjà été expliqués dans la fenêtre du "Diaporama instantané" (1<sup>ère</sup> partie)

#### 10 Redimensionner en utilisant le Format JPEG.

Si cette option est cochée, les images pourront toutes être redimensionnées au même format.

(1) Un clic sur **Taille Standard** permet d'avoir accès aux différents formats d'écran standard 4/3.

*Conseil :* sélectionner **1024 x 768**. Si vous souhaitez choisir un autre format, modifier les dimensions dans l'encadré *Nouvelle dimension* (avec les flèches ou par saisie au clavier)

Comme le redimensionnement se fait en JPEG, le taux de compression est variable, plus vous choisissez une valeur proche de 100, mieux la qualité de l'image est préservée

#### **12** Garder les données Exif.

Conseil : inutile de garder cette option cochée pour réaliser un diaporama classique

#### **13** Lancer le diaporama après création.

*Conseil* : garder cette option cochée. Elle permet de visualiser le diaporama dès sa création et

compense l'absence de la fonction Prévisualisation.

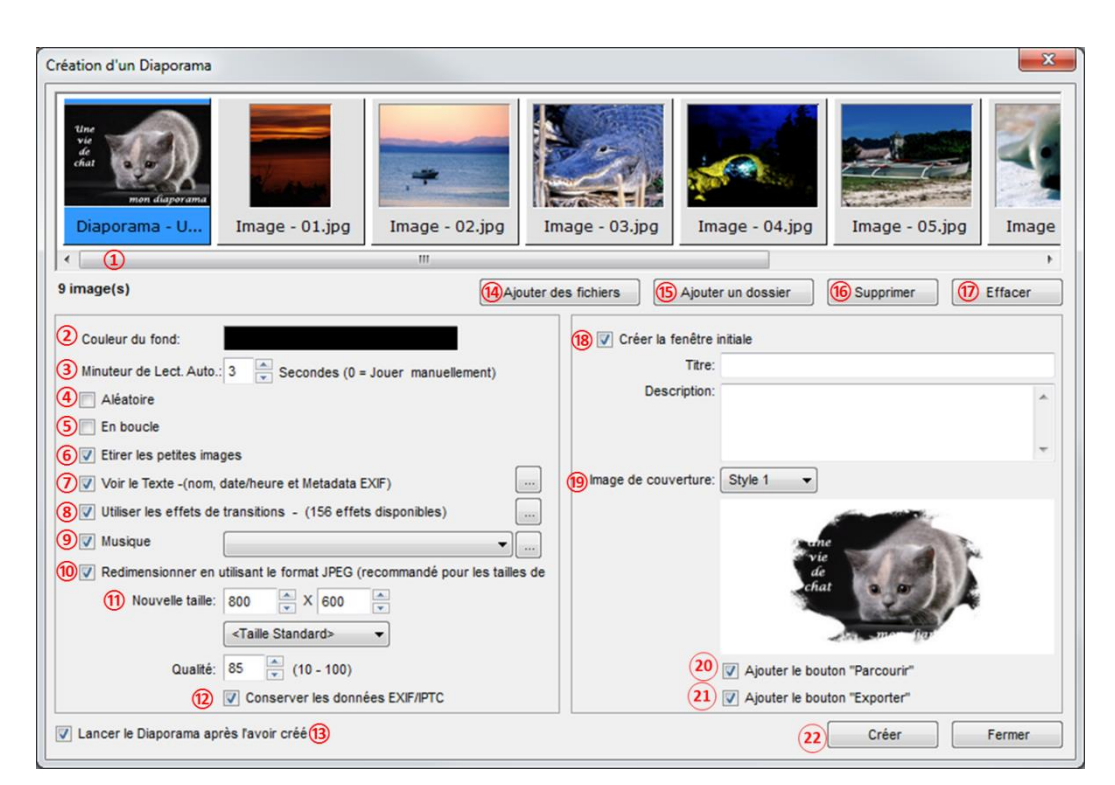

(1) Ajouter des fichiers. Un clic sur ce bouton permet l'ouverture d'une fenêtre *Ouvrir de Windows* pour sélectionner d'autres fichiers dans le dossier sélectionné au départ.

**(15)** Ajouter un dossier. Un clic sur ce bouton permet l'ouverture d'une fenêtre *Sélectionner un dossier. Attention :* toutes les images contenues dans le dossier sont sélectionnées par défaut.

**16 Supprimer**. **Une image** sélectionnée et un clic sur ce bouton provoquera l'effacement de l'image dans le diaporama en cours de création. (mais elle n'est pas effacée sur le disque dur)

(17) Effacer. Un clic sur ce bouton permet l'effacement de toutes les images du diaporama en cours de création (mais elles ne sont pas effacées sur le disque dur)

## Les choix possibles dans la fenêtre "Création d'un Diaporama "

#### 18 Créer la fenêtre initiale.

Cette option détermine si une fenêtre de type menu apparaîtra ou non avant le lancement du diaporama. La case à cocher devant **Créer la fenêtre initiale** permet d'activer ou de désactiver cette option.

Si la case **n'est pas cochée** le diaporama est enregistré sans fenêtre de lancement

Si la case **est cochée**, un jeu de boites de dialogue à renseigner est affiché. Vous verrez en page suivante, une image de ces boites de dialogue que j'ai renseignées pour les besoins de la démonstration.

Le texte tapé dans l'encadré titre sera repris par *FastStone* pour enregistrer le nom du diaporama.

#### 19 Image de couverture..

Plusieurs styles d'image sont proposés. L'image choisie pour le démarrage est l'image sélectionnée dans la fenêtre de sélection

#### **20** Ajouter le bouton Parcourir (Browse)

Cette option permet de visualiser chaque photo sans activer le diaporama

#### 21 Ajouter le bouton Exporter

Ce bouton permet de copier les images du diaporama dans un autre dossier. Ceci est surtout valable si le diaporama a été gravé sur CD.

Intéressant aussi pour le destinataire quand le diaporama est envoyé en pièce jointe d'un message email.

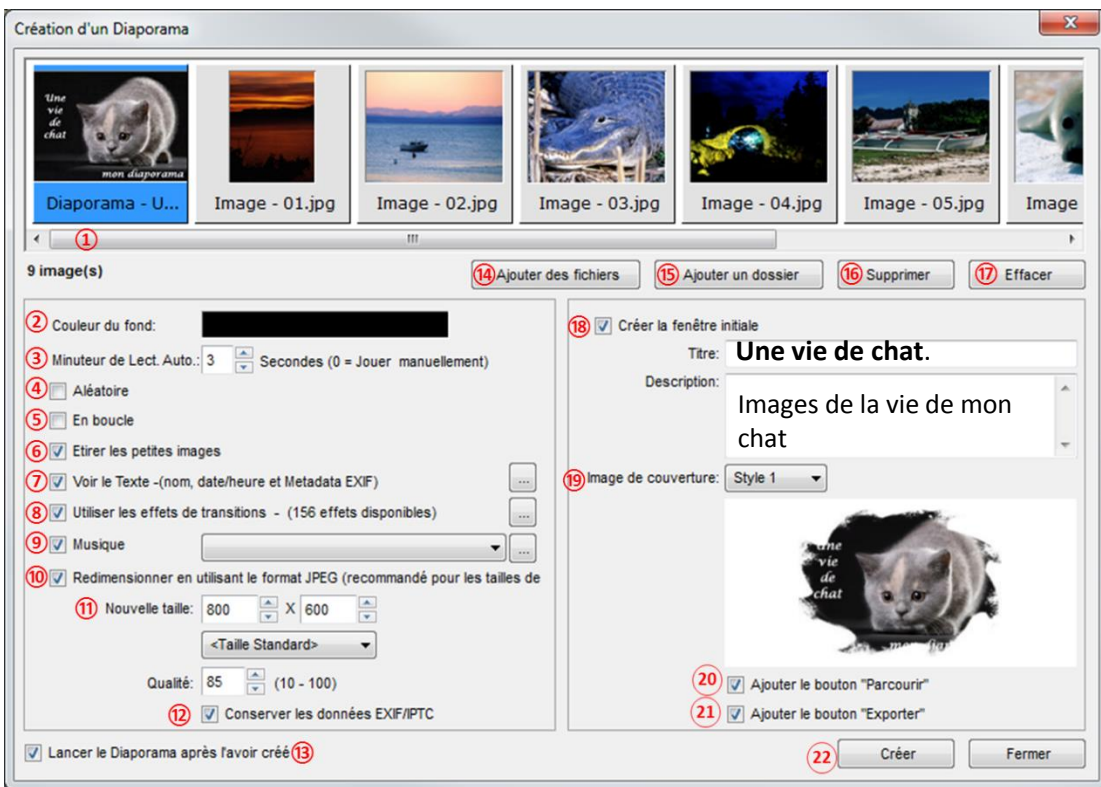

#### 22 Créer

Cliquez sur ce bouton pour créer le diaporama lorsque tous les paramètres ont été définis.

Une fenêtre de dialogue "Enregistrer sous" apparaît.

Naviguez vers un dossier d'accueil avec l'explorateur de la colonne de gauche "Enregistrer dans".

Eventuellement, cliquez sur l'icône Créer un nouveau dossier

- Le Nom du fichier (le Titre) a été donné.
- Le type de fichier est .exe .

Cliquez sur "Enregistrer". Le processus de création du diaporama démarre ...

Le processus de "Création d'un Diaporama "démarre ...et se termine.

| 💿 Traitement 🛛 💌                           |
|--------------------------------------------|
| Création du fichier du Diaporama (1.84 MB) |
| 62%                                        |
| Annuler                                    |

|                          | FastStone                                                                          |  |
|--------------------------|------------------------------------------------------------------------------------|--|
| <b></b>                  | Le fichier du Diaporama a été créé avec succès. (2.57 MB)                          |  |
|                          | ок                                                                                 |  |
|                          | Opération terminée. Cliquer sur " <b>OK</b> ".<br>La fenêtre ci-dessous apparaît : |  |
|                          | Ļ                                                                                  |  |
| Une vie de chat          | t                                                                                  |  |
| ane<br>vie<br>de<br>chat | Images de la vie de mon chat.                                                      |  |

X

Pour lancer le diaporama cliquer sur Play ....

Play

**Browse** 

Pour mettre le diaporama en **pause** : appuyer sur la **Barre d'espace**, ou effectuer un clic **gauche** sur l'écran. Pour **arrêter** le diaporama : appuyer sur la touche **Echap** du clavier, ou effectuer un clic **droit** sur l'écran.

Export